# RSA Ready Implementation Guide for RSA Security Analytics

Nominum Vantio 5.2

Daniel R. Pintal, RSA Partner Engineering Last Modified: 3/1/2016

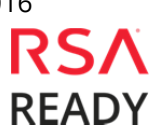

## **Solution Summary**

Nominum's Vantio caching name server outputs events that are easily consumed by RSA Security Analytics for the purpose of monitoring and alerting on network activity. In doing so, security threats directed at an organization or directed at specific clients can be exposed prior to an actual security event. For example, Vantio can send an alert to Security Analytics when query loads increase beyond normal levels, indicating a potential denial of service attack. Using this same output and reporting structure, another example of the power of this combined offering is how Vantio and Security Analytics provide visibility into resource utilization. When utilization reaches abnormal levels due to non-responding name servers, an alert is generated to show the potential of a misconfigured "popular" zone. To make use of this combined solution, Vantio simply needs to be configured to send syslog messages to RSA Security Analytics. Vantio has a number of options that can be set to best match the organization's requirements on security or operations monitoring, making the overall solution both flexible and powerful.

| RSA Security Analytics Features               |                          |  |  |  |  |  |  |  |  |
|-----------------------------------------------|--------------------------|--|--|--|--|--|--|--|--|
| Vantio 5.2                                    |                          |  |  |  |  |  |  |  |  |
|                                               |                          |  |  |  |  |  |  |  |  |
| Integration package name                      | nominumvantiope.envision |  |  |  |  |  |  |  |  |
| Device display name within Security Analytics | nominumvantiope          |  |  |  |  |  |  |  |  |
| Event source class                            | Application Server       |  |  |  |  |  |  |  |  |
| Collection method                             | Syslog                   |  |  |  |  |  |  |  |  |
|                                               |                          |  |  |  |  |  |  |  |  |
|                                               |                          |  |  |  |  |  |  |  |  |

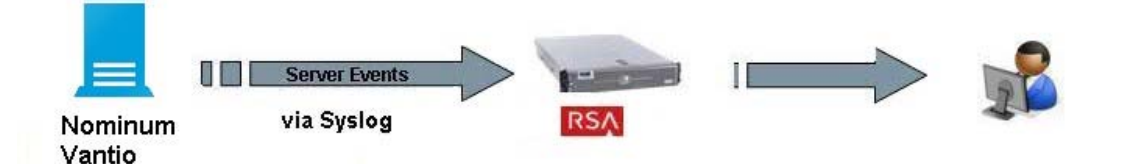

# **RSA Security Analytics (SA) Community**

The RSA Security Analytics (SA) Community is an online forum for customers and partners to exchange technical information and best practices with each other. The forum also contains the location to download the SA Integration Package for this guide. All Security Analytics customers and partners are invited to register and participate in the **RSA Security Analytics Community**.

Once you have downloaded the SA Integration Package, the next steps are to deploy this on all log decoders. For steps to disable or remove the Security Analytics Integration Package, please refer to the <u>Appendix</u> of this Guide.

The RSA Security Analytics package consists of the following files:

| Filename                 | File Function                                                 |
|--------------------------|---------------------------------------------------------------|
| nominumvantiope.envision | SA package deployed to parse events from device integrations. |
| nominumvantiopemsg.xml   | A copy of the device xml contained within the SA package.     |
| table-map-custom.xml     | Enables Security Analytics variables disabled by default.     |
|                          | ·                                                             |

## **Release Notes**

| Release Date | What's New In This Release           |
|--------------|--------------------------------------|
| 12/02/2013   | Initial support for Nominum Vantio.  |
| 3/1/2016     | RSA Security Analytics 10.5 support. |
|              |                                      |

## **RSA Security Analytics Configuration**

### Deploy the enVision Config File

In order to use RSA Partner created content, you must first deploy the *Envision Config File* from the **Security Analytics Live** module. Log into Security Analytics and perform the following actions:

Important: Using this procedure will overwrite the existing table\_map.xml.

- 1. From the Security Analytics menu, select **Live > Search**.
- 2. In the keywords field, enter: **Envision**.
- 3. Security Analytics will display the **Envision Config File** in *Matching Resources*.
- 4. Select the checkbox next to **Envision Config File**.

| 🔞 Live 🛛 💿 🔍 Sear | rch 🛠 Cont | figure 🔊 Fo | eeds                                                                                                    |                         |          |      |             |  |
|-------------------|------------|-------------|----------------------------------------------------------------------------------------------------|-------------------------|----------|------|-------------|--|
| Search Criteria   |            | Matching    | g Resources                                                                                                    |                         |          |      |             |  |
| Keywords          |            | 🔚 Show Resi | ults 🕙 📔 🔚 Details 🛛 🗐 De                                                                                                  | oloy 🔊 Subscribe   💥 Pa | ackage 🕑 |      |             |  |
| envision          |            | Subscribed  | Name                                                                                                    | Created                 | Updated  | Туре | Description |  |
| Resource Types    |            | 🗹 yes       | 🗹 yes Envision Config File 2014-03-07 11:50 AM 2015-12-14 7:53 AM RSA Log Device This file is used to update the Log Devic |                         |          |      |             |  |
|                   | ~          |             |                                                                                                    |                         |          |      |             |  |

5. Click **Deploy** in the menu bar.

| 🔞 Live 🛛 🔍 Sea  | arch 🛠 Con                                                                                                    | igure 🔊 Fo  | eds                     |                          |          |      |             |
|-----------------|----------------------------------------------------------------------------------------------------|-------------|-------------------------|--------------------------|----------|------|-------------|
| Search Criteria |                                                                                                    | Matching    | Resources               |                          |          |      |             |
| Keywords        |                                                                                                    | 📰 Show Rest | ults 🕙 📔 Details [ 🗒 De | eploy 🔊 Subscribe   💥 Pa | ickage 🕑 |      |             |
| envision        |                                                                                                    | Subscribed  | Name                    | Created                  | Updated  | Туре | Description |
| Resource Types  | 🗹 yes Envision Config File 2014-03-07 11:50 AM 2015-12-14 7:53 AM RSA Log Device This file is used to update the Log Dev |             |                         |                          |          |      |             |
|                 | ~                                                                                                    |             |                         |                          |          |      |             |

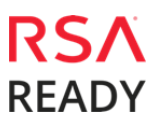

Nominum

6. Select **Next**.

| Deployment Wizard    |          |                |    |               |     |          |
|----------------------|----------|----------------|----|---------------|-----|----------|
| Resources            | Services |                | Re | view          |     | Deploy   |
| Total resources : 1  |          |                |    |               |     |          |
| Resource Names       |          | Resource Type  |    | Dependency of |     |          |
| Envision Config File |          | RSA Log Device |    |               |     |          |
|                      |          |                |    |               |     |          |
|                      |          |                |    |               |     |          |
|                      |          |                |    |               |     |          |
|                      |          |                |    |               |     |          |
|                      |          |                |    |               |     |          |
|                      |          |                |    |               |     |          |
|                      |          |                |    |               |     |          |
|                      |          |                |    |               |     |          |
|                      |          |                |    |               |     |          |
|                      |          |                |    |               |     |          |
|                      |          |                |    |               |     |          |
|                      |          |                |    |               |     |          |
|                      |          |                |    |               | Can | cel Next |

7. Select the **Log Decoder** and select **Next**.

| Deployn    | nent Wizard         |          |                    |                |
|------------|---------------------|----------|--------------------|----------------|
| R          | esources            | Services | Review             | Deploy         |
|            |                     |          |                    |                |
| Servic     | es Groups           |          |                    |                |
|            | Name                |          | Host               | Туре           |
|            | SA - IPDB Extractor |          | SA                 | IPDB Extractor |
| <b>I</b> • | vm3099_log_Decoder  |          | vm3099_log_Decoder | Log Decoder    |
|            |                     |          |                    |                |
|            |                     |          |                    |                |
|            |                     |          |                    |                |
|            |                     |          |                    |                |
|            |                     |          |                    |                |
|            |                     |          |                    |                |
|            |                     |          |                    |                |
|            |                     |          |                    |                |
|            |                     |          |                    |                |
|            |                     |          | Cancel             | Previous Next  |

Important: In an environment with multiple Log Decoders, deploy the Envision Config File to each Log Decoder in your network.

8. Select **Deploy**.

| Deployment Wiza | ard          |                      |          |                |
|-----------------|--------------|----------------------|----------|----------------|
| Resources       |              | Services             | Review   | Deploy         |
|                 |              |                      |          |                |
| Service         | Service Type | Resource Name        |          | Resource Type  |
| vm3099_log_De   | Log Decoder  | Envision Config File |          | RSA Log Device |
|                 |              |                      |          |                |
|                 |              |                      |          |                |
|                 |              |                      |          |                |
|                 |              |                      |          |                |
|                 |              |                      |          |                |
|                 |              |                      |          |                |
|                 |              |                      |          |                |
|                 |              |                      |          |                |
|                 |              |                      |          |                |
|                 |              |                      |          |                |
|                 |              | 1                    |          | Destau         |
|                 |              |                      | Cancel P | revious Deploy |

9. Select **Close**, to complete the deployment of the Envision Config file.

| Deployment Wiz    | ard                   |          |        |        |          |        |
|-------------------|-----------------------|----------|--------|--------|----------|--------|
| Resources         | 5                     | Services |        | Review |          | Deploy |
| Live deployment t | task finished success | fully    |        |        |          |        |
| Service Name      | Resource Name         |          | Status |        | Progress |        |
| vm3099_log_Dec    | Envision Config Fil   | e        | 1 of 1 |        |          |        |
|                   |                       |          |        |        |          |        |
|                   |                       |          |        |        |          |        |
|                   |                       |          |        |        |          |        |
|                   |                       |          |        |        |          |        |
|                   |                       |          |        |        |          |        |
|                   |                       |          |        |        |          |        |
|                   |                       |          |        |        |          |        |
|                   |                       |          |        |        |          |        |
|                   |                       |          |        |        |          |        |
|                   |                       |          |        |        |          |        |
|                   |                       |          |        |        |          |        |
|                   |                       |          |        |        |          |        |
|                   |                       |          |        |        |          | Close  |

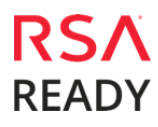

#### Deploy the Security Analytics Integration Package

After completing the previous section, <u>Deploy the enVision Config File</u>, you can now deploy the Security Analytics Integration Package. Download the appropriate RSA Partner Integration Package, then log into Security Analytics to perform the following actions:

1. From the Security Analytics menu, select **Administration > Services.** 

| 🔎 Administratio  | n ତ | 🚍 Hosts                                                | Services         | Sevent So | Event Sources |           | 🔊 Event Sources 🛛 🔍 He |                | & Wellness                | 🞏 System                                | n 📑 Securit | y |
|------------------|-----|--------------------------------------------------------|------------------|-----------|---------------|-----------|------------------------|----------------|---------------------------|-----------------------------------------|-------------|---|
| ① Dashboard      |     |                                                        |                  |           |               | ! One     | or more licen          | ses have expir | ed. Please see <u>Lic</u> | ensing Overview for additional details. |             |   |
| Investigation    |     | 🔟 vm3099_log_                                          | Decoder   C      | Config 👳  |               |           |                        |                |                           |                                         |             |   |
| - Incidents      |     | Data Reter                                             | ntion Scheduler  | App Rules | Correlat      | ion Rules | Feeds                  | Parsers        | Data Privacy              | Appliance Service Configuration         |             |   |
| Alerts           |     |                                                        |                  |           |               |           |                        |                |                           |                                         |             |   |
| 🔛 Reports        |     |                                                        |                  | Live      | Date          | Installed |                        |                |                           |                                         |             |   |
| 🔊 Administration |     | 🚔 Hosts                                                |                  | N/A       |               |           |                        |                |                           |                                         |             |   |
| 💿 Live           |     | Services                                               |                  |           |               |           |                        |                |                           |                                         |             |   |
| 👤 Profile        |     | <ul> <li>Event Sour</li> <li>Health &amp; V</li> </ul> | rces<br>Vellness |           |               |           |                        |                |                           |                                         |             |   |
| ပံ Sign Out      |     | 🣚 System<br>🕂 Security                                 |                  |           |               |           |                        |                |                           |                                         |             |   |

2. Select your Log Decoder from the list, select **View > Config**.

| <b>I</b> | vm3099_log_Decoder                      | 0 | vm3099_log_Decoder | Log Decoder         | 10.5. | 0.0.5307                    | <b>\$</b> 💿              |
|----------|-----------------------------------------|---|--------------------|---------------------|-------|-----------------------------|--------------------------|
|          | vm3101 - Concentrator                   |   | vm3101             | Concentrator        | 10.   | System                      | View >                   |
| 0        | vm3108.pe.rsa.net - Warehouse Connector | 0 | vm3108.pe.rsa.net  | Warehouse Connector | Stats |                             | Edit                     |
| 0        | vm3109.pe.rsa.net - Warehouse Connector | 0 | vm3109.pe.rsa.net  | Warehouse Connector |       | Explore<br>Logs<br>Security | Start<br>Stop<br>Restart |

Important: In an environment with multiple Log Decoders, repeat the deployment of the RSA Partner Integration Package on each Log Decoder.

3. Next, select the **Parsers** tab and click the **Upload** button.

| 🔎 Admini                                                                                | stration $\odot$ | 🖴 Hosts     | Services       | Sevent So | ources 🔍 Health & Wellness |         | 😂 Syster | n 📑 Security | y                               |  |
|-----------------------------------------------------------------------------------------|------------------|-------------|----------------|-----------|----------------------------|---------|----------|--------------|---------------------------------|--|
| One or more licenses have expired. Please see Licensing Overview for additional details |                  |             |                |           |                            |         |          |              |                                 |  |
| 🚠 Change S                                                                              | ervice   🛄       | vm3099_log_ | Decoder   C    | onfig 👳   |                            |         |          |              |                                 |  |
| General                                                                                 | Files            | Data Reten  | tion Scheduler | App Rules | Correlation Rule           | s Feeds | Parsers  | Data Privacy | Appliance Service Configuration |  |
| —   🟦 Up                                                                                | load             |             |                |           |                            |         |          |              |                                 |  |

4. From the *Upload Parsers* window, click the **+ Add** button and select the *.envision* file.

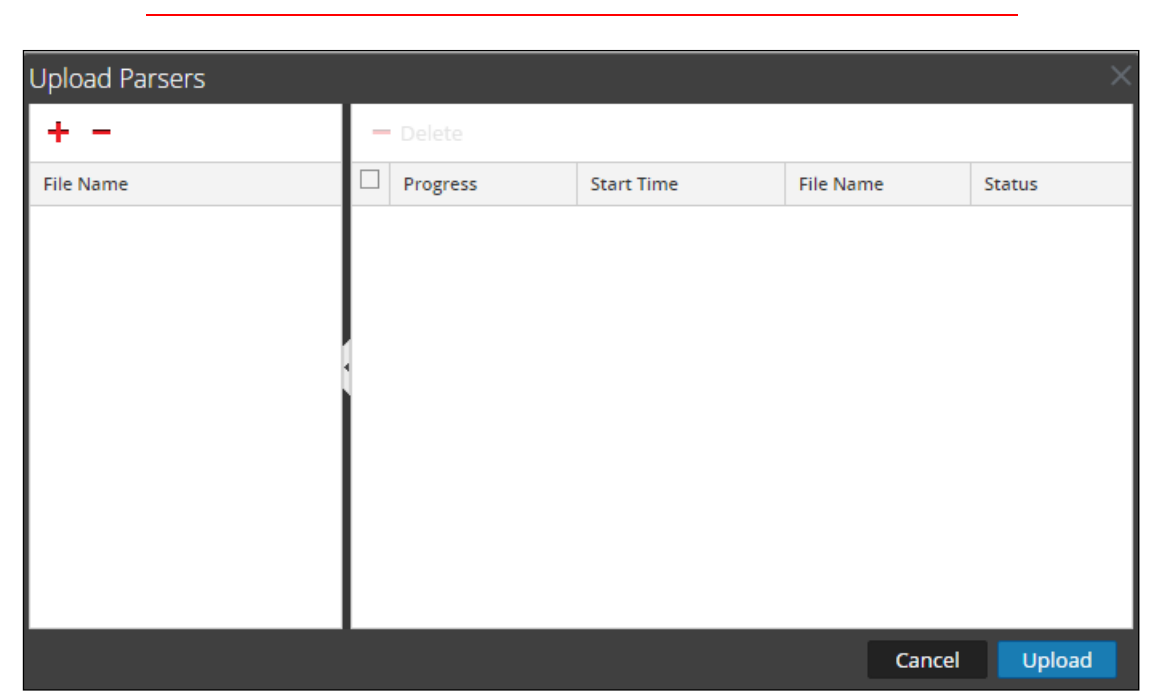

Important: The .envision file is contained within the .zip file downloaded from the RSA Community.

5. Under the file name column, select the integration package name and click **Upload**.

| Upload Parsers           |   |          |            |           | ×      |
|--------------------------|---|----------|------------|-----------|--------|
| + -                      | - |          |            |           |        |
| File Name 🔨              |   | Progress | Start Time | File Name | Status |
| nominumvantiope.envision |   |          |            |           |        |
|                          |   |          |            |           |        |
|                          |   |          |            |           |        |
|                          |   |          |            |           |        |
|                          |   |          |            |           |        |
|                          |   |          |            |           |        |
|                          |   |          |            |           |        |
|                          |   |          |            |           |        |
|                          |   |          |            |           |        |
|                          |   |          |            | Cancel    | Upload |

#### Nominum Vantio 5.2

6. Upon completion of the upload click **Cancel**.

| Upload Parsers |          |              |               |             | ×         |
|----------------|----------|--------------|---------------|-------------|-----------|
| + -            | - Delete |              |               |             |           |
| File Name      | Progress | Start Time   | File Nan      | ne s        | Status    |
|                |          | 2016-02-10 1 | 6:54:57 m86sw | gpe.envis ( | Completed |
|                |          |              |               |             |           |
|                |          |              |               |             |           |
|                |          |              |               |             |           |
|                |          |              |               |             |           |
|                |          |              |               |             |           |
|                |          |              |               |             |           |
|                |          |              |               |             |           |
|                |          |              |               |             |           |
|                |          |              |               | Cancel      | Upload    |

Connect to the Security Analytics Log Decoder Server using WinSCP. Copy the *table-map-custom.xml* file from the contents of the .zip file to the */etc/netwitness/ng/envision/etc* folder. If the *table-map-custom.xml* file already exists on the log decoder(s), enter only the contents between the *<mappings>...</mappings>*.

<mappings>

<mapping envisionName="result" nwName="result" flags="None" envisionDisplayName="Result|Volume|Information|Reason|Succeed/Failed"/> <mapping envisionName="event\_state" nwName="event.state" flags="None"/> <mapping envisionName="domain" nwName="domain" flags="None" envisionDisplayName="DomainName"/> <mapping envisionName="info" nwName="info" flags="None"/>

</mappings>

8. Navigate to **Administration > Services** and check the **Log Decoder(s)** then click **Restart.** 

| <b>I</b> • | vm3099_log_Decoder                      | 0 | vm3099_log_Decoder | Log Decoder         | 10.5.0.0.5307 | <b>\$</b> •    |
|------------|-----------------------------------------|---|--------------------|---------------------|---------------|----------------|
|            | vm3101 - Concentrator                   | • | vm3101             | Concentrator        | 10.5.0.0.5307 | View >         |
| □ o        | vm3108.pe.rsa.net - Warehouse Connector | 0 | vm3108.pe.rsa.net  | Warehouse Connector |               | Delete<br>Edit |
| 0          | vm3109.pe.rsa.net - Warehouse Connector | 0 | vm3109.pe.rsa.net  | Warehouse Connector |               | Start          |
|            |                                         |   |                    |                     |               | Restart        |

9. Navigate to Administration > Services and check the Log Decoder(s) then click View> Config.

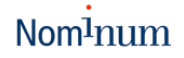

| Ø | vm3099_log_Decoder | Log Decoder                                                                                 | 10.5.                                                                                                    | 0.0.5307                                                                                                    | ی چ                                                                                                    |
|---|--------------------|---------------------------------------------------------------------------------------------|----------------------------------------------------------------------------------------------------|----------------------------------------------------------------------------------------------------|----------------------------------------------------------------------------------------------------|
|   | vm3101             | Concentrator                                                                                | 10.                                                                                                    | System                                                                                                    | View >                                                                                                    |
| 0 | vm3108 parsa pat   | Warehouse Connector                                                                         |                                                                                                    | Stats                                                                                                    | Delete                                                                                                    |
| 0 | Viriorodipersdatec | Warehouse connector                                                                         |                                                                                                    | Config                                                                                                    | Edit                                                                                                    |
| 0 | vm3109.pe.rsa.net  | Warehouse Connector                                                                         |                                                                                                    | Explore                                                                                                    | Start                                                                                                    |
|   |                    |                                                                                             | - 1                                                                                                    | Logs                                                                                                    | Stop                                                                                                    |
|   | ©<br>0<br>0        | vm3099_log_Decoder           vm3101           vm3108.pe.rsa.net           vm3109.pe.rsa.net | Image: wm3099_log_Decoder     Log Decoder       wm3101     Concentrator       wm3108.pe.rsa.net     Warehouse Connector       wm3109.pe.rsa.net     Warehouse Connector | Image: wm3099_log_Decoder     Log Decoder     10.5.       wm3101     Concentrator     10.       wm3108.pe.rsa.net     Warehouse Connector       wm3109.pe.rsa.net     Warehouse Connector | vm3099_log_Decoder     Log Decoder     10.5.0.6.5307       vm3101     Concentrator     10     System       vm3108.pe.rsa.net     Warehouse Connector     Stats       vm3109.pe.rsa.net     Warehouse Connector     Explore       Logs     Security     Security |

10. The new device is listed under the *Log Decoder(s) General Tab* within the *Service Parsers Configuration.* 

| Service Parsers Configuration |              | Enable All | Disable All |
|-------------------------------|--------------|------------|-------------|
| Name                          | Config Value |            |             |
| nominumvantiope               |              |            | -           |

11. The Log Decoder is now ready to parse events for this device. Below is an example of the RSA SA metadata collected from an Absolute DDS logfile.

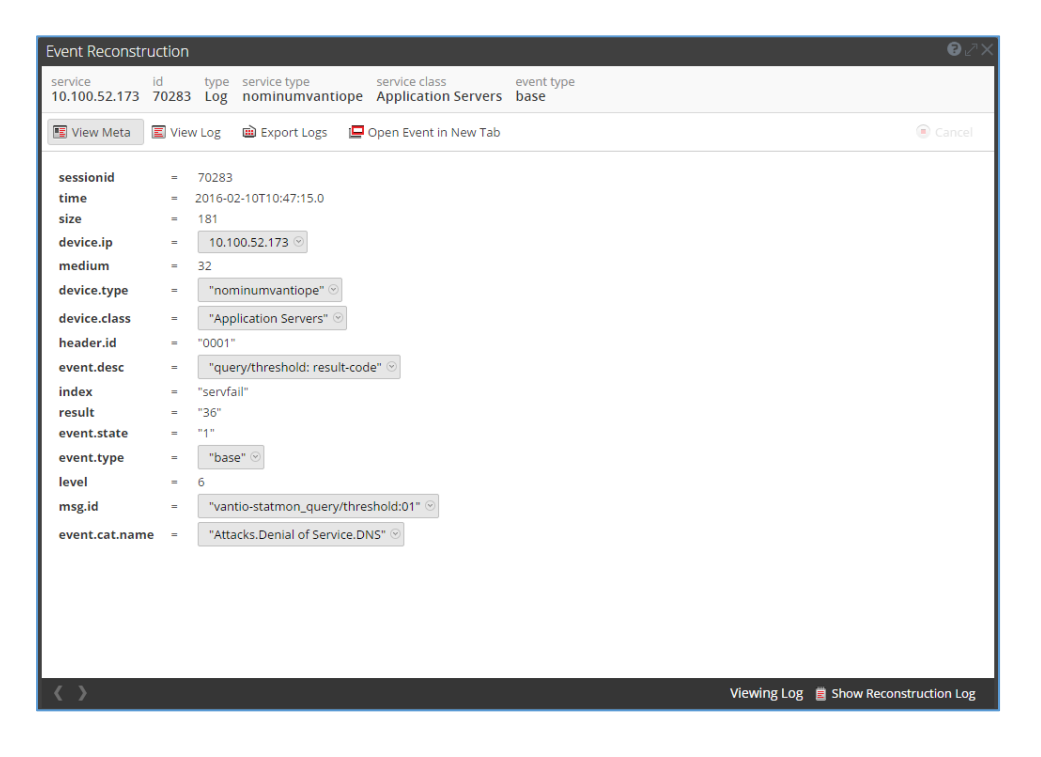

# **Partner Product Configuration**

## Before You Begin

This section provides instructions for configuring the Nominum Vantio with RSA Security Analytics. This document is not intended to suggest optimum installations or configurations.

It is assumed that the reader has both working knowledge of all products involved, and the ability to perform the tasks outlined in this section. Administrators should have access to the product documentation for all products in order to install the required components.

All Nominum Vantio components must be installed and working prior to the integration. Perform the necessary tests to confirm that this is true before proceeding.

Important: The configuration shown in this Implementation Guide is for example and testing purposes only. It is not intended to be the optimal setup for the device. It is recommended that customers make sure Nominum Vantio is properly configured and secured before deploying to a production environment. For more information, please refer to the Nominum Vantio documentation or website.

### Vantio Configuration

The first step is to configure Vantio to send all log messages to RSA Security Analytics.

- Edit /etc/syslog.conf to include the following lines
   # Log Nominum remotely to RSA Security Analytics local1.\* @<IP address of Security Analytics>
- Restart the syslogd daemon:
   kill -HUP `cat /var/run/syslogd.pid`
- 3. Edit the file /usr/local/nom/etc/sysconfig/vantio and add the following line: VANTIO\_SYSLOG\_FACILITY=local1
- 4. Restart Vantio:>/etc/init.d/vantio restart

As the next step you want to consider the security releated events of interest and configure Vantio to emit log messages accordingly. Please refer to the Vantio user guide for more details.

# **Certification Checklist for RSA Security Analytics**

Date Tested: March 9, 2016

| Certification Environment |                     |                                  |  |  |  |  |
|---------------------------|---------------------|----------------------------------|--|--|--|--|
| Product Name              | Version Information | Operating System                 |  |  |  |  |
| RSA Security Analytics    | 10.5                | Virtual Appliance                |  |  |  |  |
| Nominum Vantio            | 5.2                 | 5.2, Redhat Enterprise Linux 5/6 |  |  |  |  |
| Nominum Vantio            | 5.2                 | 5.2, Redhat Enterprise Linux 5   |  |  |  |  |

| Security Analytics Test Case                                  | Result       |
|---------------------------------------------------------------|--------------|
| Device Administration                                         |              |
| Partner's device name appears in Device Parsers Configuration | $\checkmark$ |
| Device can be enabled from Device Parsers Configuration       | $\checkmark$ |
| Device can be disabled from Device Parsers Configuration      | $\checkmark$ |
| Device can be removed from Device Parsers Configuration       |              |
| Investigation                                                 |              |
| Device name displays properly from Device Type                | $\checkmark$ |
| Displays Meta Data properly within Investigator               | $\checkmark$ |

✓ = Pass × = Fail N/A = Non-Available Function

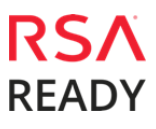

## Appendix

#### **Security Analytics Disable Device Parser**

To disable the Security Analytics Integration Package but not delete the XML from the system, perform the following:

1. Navigate to Administration > Services and check the Log Decoder(s) then click View> Config.

| ۷ 🍬 | vm3099_log_Decoder                        | 9 | vm3099_log_Decoder | Log Decoder         | 10.5. | 0.0.5307        | <b>\$</b> 9              |  |
|-----|-------------------------------------------|---|--------------------|---------------------|-------|-----------------|--------------------------|--|
| •   | vm3101 - Concentrator                     | ٠ | vm3101             | Concentrator        | 10.   | System          | View >                   |  |
| 0   | vm3108.pe.rsa.net - Warehouse Connector   | 0 | vm3108.pe.rsa.net  | Warehouse Connector |       | Stats<br>Config | Edit                     |  |
| 00  | ) vm3109.pe.rsa.net - Warehouse Connector | 0 | vm3109.pe.rsa.net  | Warehouse Connector | _     | Explore<br>Logs | Start<br>Stop<br>Restart |  |

2. From the **Service Parses Configuration** window, scroll down to the device you wish to disable and uncheck the **Config Value** checkbox.

| Service Parsers Configuration | E            | Enable All | Disable All |
|-------------------------------|--------------|------------|-------------|
| Name                          | Config Value |            |             |
| nominumvantiope               | $\checkmark$ |            | -           |

3. Click **Apply** to save settings.

#### Security Analytics Remove Device Parser

To remove the Security Analytics Integration Package files from the environment, perform the following:

- 1. Connect to the Security Analytics Log Decoder/Collector Server using SSH and open the **/etc/netwitness/ng/envision/etc/devices** folder.
- 2. Search for the device you are targeting for removal and delete the folder containing the device xml.
- 3. Returning the system to its original state will require either modifying or removing the **tablemap-custom.xml** based on your systems configuration. The **table-map-custom.xml** file is located in the **/etc/netwitness/ng/envision/etc** folder of the SA Log Decoder(s).